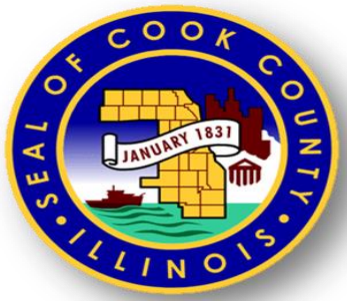

#### Cook County

Office of the Chief Procurement Officer

# **Public Surplus** Internal Reallocation Guidelines (Cook County Employees)

## **Public Surplus Registration**

• To register as a Cook County User for Public Surplus - Internal Reallocation, click the link below:

http://www.publicsurplus.com/sms/cookco,il/registe r/internal

# This screen J should appear

#### Public | Surplus<sup>®</sup> <sub>></sub>

Chat 🌤 | Help | Logout

Home | Browse | Search | My Stuff | Auctions | Tools

🚛 English 🔫

Become a buyer at Public Surplus

| Step 1<br>Information                                                                                       | Step 2<br>Buyer Agreement                                                                                                    | Step 3<br>Review                                                                                                    |
|----------------------------------------------------------------------------------------------------|----------------------------------------------------------------------------------------------------|----------------------------------------------------------------------------------------------------|
| Ты                                                                                                    | s registration page is for employees<br>only.                                                                                                    | of Cook County Government                                                                                                    |
| Welcome to the reg<br>form below. We will<br>account:<br>• Physical Addu<br>• Email Addres<br>• Phone Numbe | istration area of Public Surplus.<br>I verify the following information<br>ress<br>s<br>ar<br>All fields are required, unless mark                                                                                                    | Please fill out and submit the<br>prior to activating your                                                                                                    |
|                                                                                                    | Peristration Code                                                                                                    |                                                                                                    |
| Please enter the<br>Registration Code                                                                       | ne code you received from your I                                                                                                    | Institution's representative.                                                                                                    |
|                                                                                                    | Information About Y                                                                                                    | (QU                                                                                                    |
|                                                                                                    |                                                                                                    | 00                                                                                                    |
| Email Address                                                                                               | [                                                                                                    |                                                                                                    |
|                                                                                                    | Important: Several free email pr<br>sender who is not in your address<br>particularly true for Yahoo email a<br>add to your address book/contact<br>registering:<br>• notices@publicsurplus.com<br>• support@publicsurplus.con<br>• supportrep@publicsurplus. | oviders will block email from any<br>book/contact list. This is<br>accounts. Please make sure you<br>list the following emails <b>BEFORE</b><br>n<br>n<br>com |
| First Name                                                                                                  | Middle Initial                                                                                                    | (optional)                                                                                                    |
| Last Name                                                                                                   |                                                                                                    |                                                                                                    |
| Address                                                                                                    |                                                                                                    |                                                                                                    |
|                                                                                                    | [                                                                                                    | (optional)                                                                                                    |
|                                                                                                    |                                                                                                    | (optional)                                                                                                    |
| Citv                                                                                                    |                                                                                                    |                                                                                                    |
| State/Province                                                                                              | Please select one                                                                                                    |                                                                                                    |
| Zip/Postal Code                                                                                             |                                                                                                    |                                                                                                    |
|                                                                                                    |                                                                                                    | -                                                                                                    |
| Country                                                                                                    | United States                                                                                                    |                                                                                                    |

Office of the Chief Procurement Officer

1/2017

## **Registration Code**

During the Registration Process you will be asked for your "Registration Code" ... YOUR registration code is:

## Registration Code: SUE 67 BOOT 72 (Permission to View Only)

#### **Registration Set-Up**

Complete the **Registration Set-up using ONLY your Cook County** contact information.

#### Account Created

## Once your registration is confirmed, your Account will be created and you will need to verify the account.

#### Public | Surplus.

Chat 🐃 | Help | Logout

Home | Browse | Search | My Stuff | Auctions | Tools

🚛 English 🤝

#### Account Created, Verification is next...

Thank you for taking the first steps in registering with Public Surplus.

The next steps are the verification of your information.

First we will be verifying your email address. We will send you an email with an 8digit code which you will need to confirm and activate your account. Please check the spam or junk mail folders in case the email was directed there by accident. You may want to add notices@publicsurplus.com to the list of allowed senders. When you receive the email, please follow the instructions. You will be asked to go to the Email Confirmation screen and enter the confirmation code from the email.

Secondly, depending on what you selected, we will either call you or send you a text message to verify your phone number. If we call you, our automated system will give you a new 5-digit confirmation code. Please write it down. If we send you a text message, the message will contain the new 5-digit confirmation code. Once you have the phone confirmation code, please login to Public Surplus.com (see Login screen) using your password (not the confirmation code). After you login, you will see the Phone Confirmation screen where you can enter the code from the phone call or text message.

Please note that once you have input your confirmation code this last time to verify your information, you can throw both codes away. Thereafter you will be using your password, and will not need the confirmation codes again.

Once again, thank you for registering. We hope that you have a great experience. If you have any questions during the registration process, or at anytime thereafter, please feel free to contact us at support@publicsurplus.com.

[Go to the Email Confirmation screen now]

Customer Support: agencysupport@publicsurplus.com | Copyright 1999-2016 The Public Group, LLC. | All rights reserved.

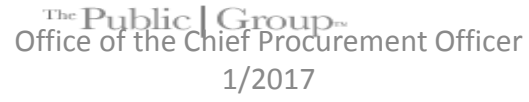

## Verify Your Account

#### To verify your account, follow the instructions...

🚛 English 🤜

Home | Browse | Search | About

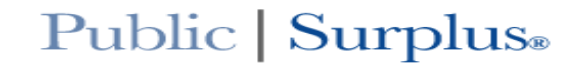

Chat 🐤 | Help | Login

#### Email Confirmation

Verification Steps: 

Address Verification
Email Verification

Please enter your username (the username that you created during registration), and the *8-digit* confirmation code we sent you via email. The confirmation code is different from your password. The email with the confirmation code was sent to: ericka.white@cookcountyil.gov

| Username:                |
|--------------------------|
| 1                        |
| Email Confirmation Code: |
|                          |

Confirm Email

#### Didn't receive an email?

If you entered an incorrect email address, or did not receive a confirmation email, enter a new email address below and the confirmation code will be resent to you. If you continue to not receive the confirmation email, please contact buyersupport@publicsurplus.com.

To ensure that you receive this email and all future Public Surplus emails, please add notices@publicsurplus.com to your address book. We value your privacy and will never share your contact information with any third party.

**Important:** Several free email providers will block email from any sender who is not in your address book/contact list. This is particularly true for Yahoo email accounts. Please make sure you add to your address book/contact list the following emails:

- notices@publicsurplus.com
- support@publicsurplus.com
- supportrep@publicsurplus.com

If you registered before changing your address/contact list, your confirmation email is probably lost. You can request the email again by entering your email address in the field below, and then clicking "Change and Resend Email".

| New Email Address |  |
|-------------------|--|
|-------------------|--|

Change and Resend Email

Customer Support: support@publicsurplus.com | Copyright 1999-2016 The Public Group, LLC. | All rights reserved.

The **Public | Group** Office of the Chief Procurement Officer 1/2017

## Registration in Complete!

# You are now ready to Log-In to Public Surplus

## Public Surplus Log-In

# Go to www.publicsurplus.com

#### This is the Home Screen

🚛 English 🤝

#### Public | Surplus.

Chat 🬤 | Help | Login Home | Browse | Search | About searching. Categories Airport Animals and Livestock Register to become Looking for a Browse auctions Aviation part of Public Surplus specific item? within area Building Clothing Click the button below to Let us help you find what you Select Region Collectibles become a buyer, or Contact are looking for. Select Agency Us for more information. Computers Search Register Electronics Food Supply For Children Featured Auctions Furniture Heavy Equipment #1634514 - SCRAP ALUMINUM - APPROX. IL 23 hours 6 min \$2,000.00 Heavy Equipment Parts 9,500 LBS. (SOLD AS ONE LOT) Housewares Industrial Equipment #1626255 - ~b5222~ Lot of Approx. 35 HP UT 4 days 0 hours \$504.99 Jewelry Mini's Marine Medical #1647685 - 1999 E-One Cyclone II Fire TX 5 days 3 hours \$1,275.00 Engine ~ HFD-30578 Motor Pool Motor Pool Parts Music and Arts #1648831 - 2002 Chevy Tahoe - Seizure AZ 7 days 0 hours \$504.99 Vehicle Office Equipment Outdoor Equipment #1638663 - GENERATOR ~ U455760-001-Real Estate ТХ 5 days 21 hours \$690.00 001 School Supplies Scrap #1647827 - (47) ASUS P8Z68-V PRO Sporting Goods CA 5 days 21 hours \$470.00 Motherboards - untested (77859) Storage #1617253 - F262 1999 MACK 12 CY 6 days 0 hours \$2,550.00 AZ [View New Auctions] SNOWPLOW TRUCK W/SPREADER [View Auctions Closing Soon] #1648194 - John Deere JD450 MT 32 days 22 hours \$1,400.00 crawler/loader,

Customer Support: support@publicsurplus.com | Copyright 1999-2016 The Public Group, LLC. | All rights reserved.

The Public Group.

Office of the Chief Procurement Officer

1/2017

## Log-In Guidelines

Click on "Login" Log-in with the username and password you created while setting up your internal login.

#### Login Screen

#### 🚛 English 🗢

#### Pussee | Surplus®

| Chat 👎   Help   Login    |                                 |                           | Но                                                                                                    | me              | Browse   Search                       | Abo     |
|--------------------------|---------------------------------|---------------------------|----------------------------------------------------------------------------------------------------|-----------------|---------------------------------------|---------|
|                          | 0                               | 94                        | earching                                                                                                    |                 | 1.2                                   | -       |
| Categories               |                                 |                           |                                                                                                    |                 |                                       |         |
| Airport                  |                                 |                           | 1                                                                                                    |                 |                                       |         |
| Animals and Livestock    |                                 |                           |                                                                                                    |                 |                                       |         |
| Aviation                 | Register to become              | •                         | Looking f                                                                                                    | or a            | Browse                                | auctio  |
| Building                 | part of Public Surplus          | •                         | specific it                                                                                                    | em?             | · · · · · · · · · · · · · · · · · · · | ithin a |
| Clothing                 | Click the butter below to       | t at us hale              |                                                                                                    |                 | C ala                                 | -       |
| Collectibles             | become a buver, or Contact      | t Let us neip             | are looking                                                                                                    | t you<br>a for. | Sele                                  | ct Agen |
| Computers                | Us for more information         |                           | Se                                                                                                    | earch           |                                       |         |
| Electronics              | Register                        |                           |                                                                                                    |                 |                                       |         |
| Food Supply              |                                 |                           |                                                                                                    |                 |                                       |         |
| For Children             |                                 |                           |                                                                                                    |                 | -                                     | -       |
| Furniture                |                                 |                           |                                                                                                    |                 | Featured                              | Auctio  |
| Heavy Equipment          |                                 |                           | and the second second                                                                                                    |                 |                                       |         |
| Heavy Equipment Parts    | #1634514 - SCRAP ALUMI          | NUM - APPROX.             | and the second                                                                                                    | IL              | 23 hours 6 min                        | \$2,000 |
| Housewares               | 9,500 203. (3022                | AS ONE LOT)               |                                                                                                    |                 |                                       |         |
| Industrial Equipment     |                                 |                           |                                                                                                    |                 |                                       |         |
| Jewelry                  | #1626255 - ~b5222~ Lot o        | f Approx. 35 HP<br>Mini's | 7                                                                                                    | UT              | 4 days 0 hours                        | \$504   |
| Marine                   |                                 |                           | 2 2 -                                                                                                    |                 |                                       |         |
| Medical                  | #4647695 4999 5 9               |                           |                                                                                                    |                 |                                       |         |
| Motor Pool               | #1647685 - 1999 E-One<br>Engine | ~ HFD-30578               | Constant of the                                                                                                    | тх              | 5 days 3 hours                        | \$1,275 |
| Motor Pool Parts         |                                 |                           | Contraction of the second                                                                                                    |                 |                                       |         |
| Music and Arts           | #1649921 2002 Chave             | Tabaa Saizura             |                                                                                                    |                 |                                       |         |
| Office Equipment         | #1048831 - 2002 Chevy           | Vehicle                   |                                                                                                    | AZ              | 7 days 0 hours                        | \$504   |
| Outdoor Equipment        |                                 |                           |                                                                                                    |                 |                                       |         |
| Beal Estate              | #1638663 - GENERATOR ~          | U455760-001-              | and the second second                                                                                                    |                 |                                       |         |
| School Supplies          | #1050005 GENERATOR              | 001                       |                                                                                                    | тх              | 5 days 21 hours                       | \$690   |
| School Supplies          |                                 |                           |                                                                                                    |                 |                                       |         |
| Scrap                    | #1647827 - (47) ASU             | S P8Z68-V PRO             | 100000000                                                                                                    |                 |                                       |         |
| Sporting Goods           | Motherboards - unt              | ested (77859)             |                                                                                                    | CA              | 5 days 21 hours                       | \$470   |
| Storage                  |                                 |                           |                                                                                                    |                 |                                       |         |
|                          | #1617253 - F262 19              | 99 MACK 12 CY             | 701                                                                                                    |                 |                                       | +0 FF   |
| Wetions Closing Secol    | SNOWPLOW TRUCK                  | W/SPREADER                |                                                                                                    | AZ              | 6 days 0 hours                        | \$2,550 |
| w Auctions Closing Soon] |                                 |                           |                                                                                                    |                 |                                       |         |
|                          | #1648194 - Jo                   | hn Deere JD450            | The second                                                                                                    | мт              | 32 days 22 bours                      | ¢1.400  |
|                          | ci                              | rawler/loader,            | Constant of the second second |                 | 52 days 22 nours                      | φ1,400  |

Customer Support: support@publicsurplus.com | Copyright 1999-2016 The Public Group, LLC. | All rights reserved.

The Public Groups

## View Internal Surplus Items

Click the "Auctions" tab

 Choose "Internal Auctions Only" from the drop down menu

Note: Any items that are currently available will show up under this tab. If there is nothing in the auctions section, that means there are no internal auction items available at that time.

#### **View Internal Auctions**

#### Public | Surplus<sup>®</sup> <sub>></sub>

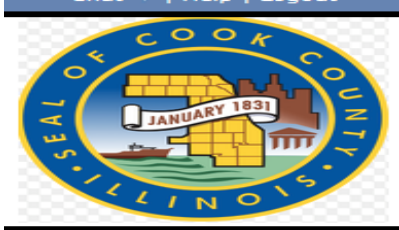

**Current Auctions for Cook County Government** 

Home I

All Auctions

Browse | Search | My Stuff | Auctions

**#**75

Current | Closed

-

| ► Auction | ►Title                                      |   | • Time Left     | ► Bids | ► Current Price |
|-----------|---------------------------------------------|---|-----------------|--------|-----------------|
| 1634959   | 1998 International Dump Truck / #316 - #316 |   | 1 day 19 hours  | 4      | \$2,400.00      |
| 1639468   | (2) Black left handed student combo desk    |   | 6 days 22 hours | o      | \$65.00         |
| 1639471   | (4) Putty Molded Plastic Chair              |   | 6 days 22 hours | o      | \$24.00         |
| 1639502   | (2) Black right handed student combo desk   | 0 | 6 days 22 hours | o      | \$65.00         |
| 1639505   | (2) Black right handed student desk combo   |   | 6 days 22 hours | o      | \$65.00         |
| 1639508   | Black left handed student desk combo        |   | 6 days 22 hours | o      | \$32.50         |
| 1639512   | Black right handed student combo desk       |   | 6 days 22 hours | o      | \$32.50         |
| 1639879   | Blue fabric office chair w/arms             |   | 6 days 22 hours | o      | \$11.00         |
| 1640032   | Blue fabric office chair w/arms             |   | 6 days 22 hours | o      | \$11.00         |
| 1640044   | Blue fabric office chair w/arms             |   | 6 days 22 hours | o      | \$11.00         |
| 1640056   | (2) Blue fabric office chairs w/arms        |   | 6 days 22 hours | o      | \$22.00         |

Office of the Chief Procurement Officer

1/2017

#### **Current Auctions**

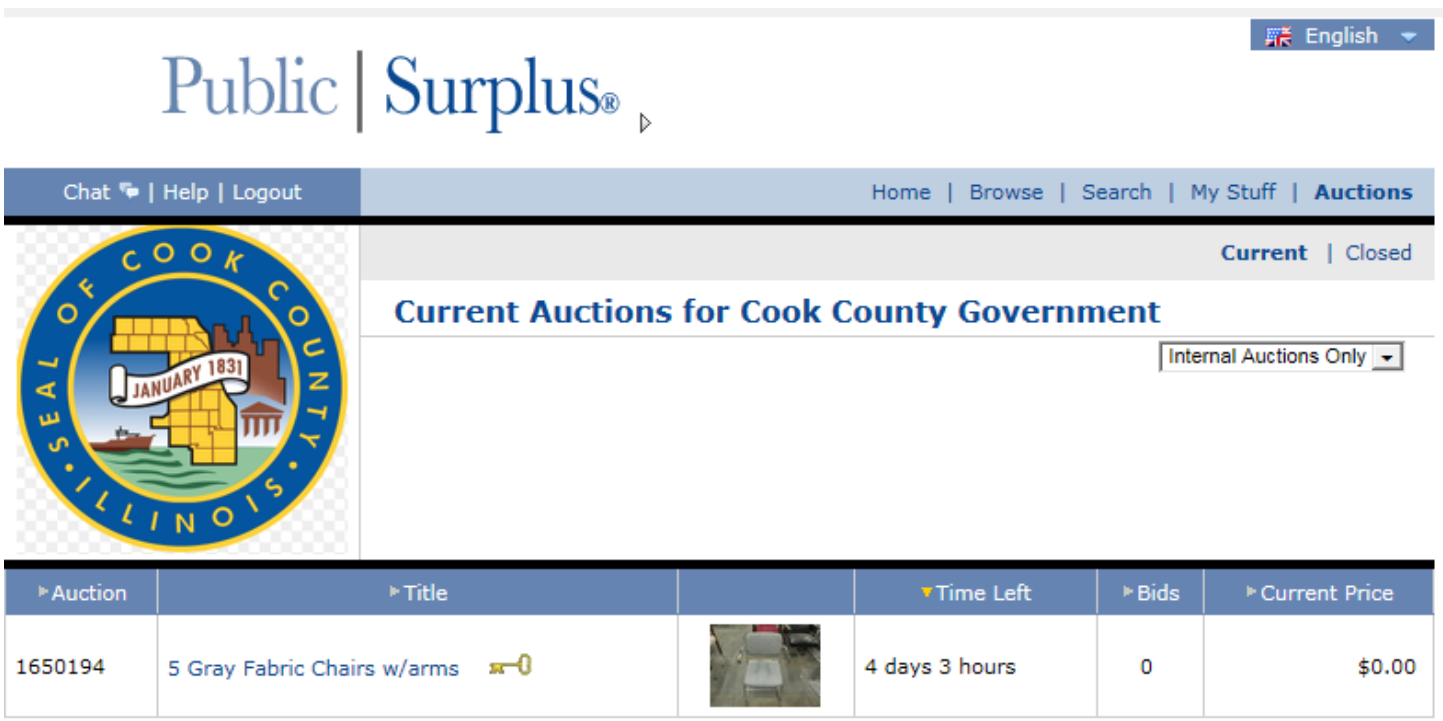

[Hide Images | Show Images]

Customer Support: agencysupport@publicsurplus.com | Copyright 1999-2016 The Public Group, LLC. | All rights reserved.

The Public | Group

# To view the description and pictures of the item, click on the item. (See next slide)

## Public | Surplus.

| Chat 👎   Help   Log            | out                         | Home   Browse   Search   My Stuff   Auctions |   |                               |                         |                  |  |  |
|--------------------------------|-----------------------------|----------------------------------------------|---|-------------------------------|-------------------------|------------------|--|--|
| COOK                           |                             |                                              |   |                               |                         | Current   Closed |  |  |
|                                | o Curr                      | Current Auctions for Cook County Government  |   |                               |                         |                  |  |  |
| TANUARY 1831                   | z                           | Internal Auctions Only 👻                     |   |                               |                         |                  |  |  |
|                                |                             |                                              |   |                               |                         |                  |  |  |
|                                |                             |                                              |   |                               |                         |                  |  |  |
| LINO'                          |                             |                                              |   |                               |                         |                  |  |  |
| ▶ Auction                      |                             |                                              |   | Time Left                     | ▶ Bids                  | Current Price    |  |  |
| 1650194 5 Grav Fa              | 5 Grav Fabric Chairs w/arms | <b>s</b> -0                                  |   | 4 davs 3 hours                | 0                       | \$0.00           |  |  |
|                                |                             |                                              | 7 | ,                             |                         |                  |  |  |
| ►Auction<br>1650194 5 Gray Fal | pric Chairs w/arms          | <b>≖</b> -0                                  |   | • Time Left<br>4 days 3 hours | ►Bids<br>0<br>[Hide Ima | ► Current P      |  |  |

Customer Support: agencysupport@publicsurplus.com | Copyright 1999-2016 The Public Group, LLC. | All rights reserved.

The Public | Group

If you want to view another item, click on "Current" auctions and choose "Internal Auctions Only" from the dropdown menu and follow the steps as before.

Please notify your Department Salvage Coordinator as soon as possible regarding an item(s) you would like to claim in that items are available on a first-come, first-served basis.

Once you are done viewing items and notifying your coordinator of wanted items, please log-out.

## **Questions about Salvage Items**

If you have questions regarding claimed items or pick-up of items please contact:

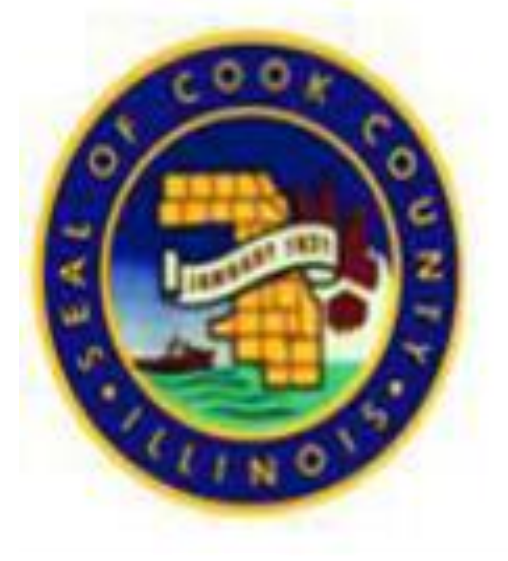

#### **Evadne Garth**

Business Manager Bureau of Asset Management Department of Facilities Management P: 312-433-5830 evadne.garth@cookcountyil.gov

## Questions

If you have questions, or need assistance with Registration or Log-In, please contact:

#### Ericka White Office of the Chief Procurement Officer 118 N. Clark Street – Room 1018 312-603-5377 ericka.white@cookcountyil.gov